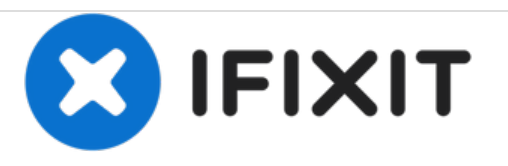

# Remplacement de la carte mère du Lenovo Ideatab S6000

Le retrait de la carte mère permet à l'utilisateur d'accéder à la caméra avant et à d'autres parties de l'appareil.

Rédigé par: Josiah Speed

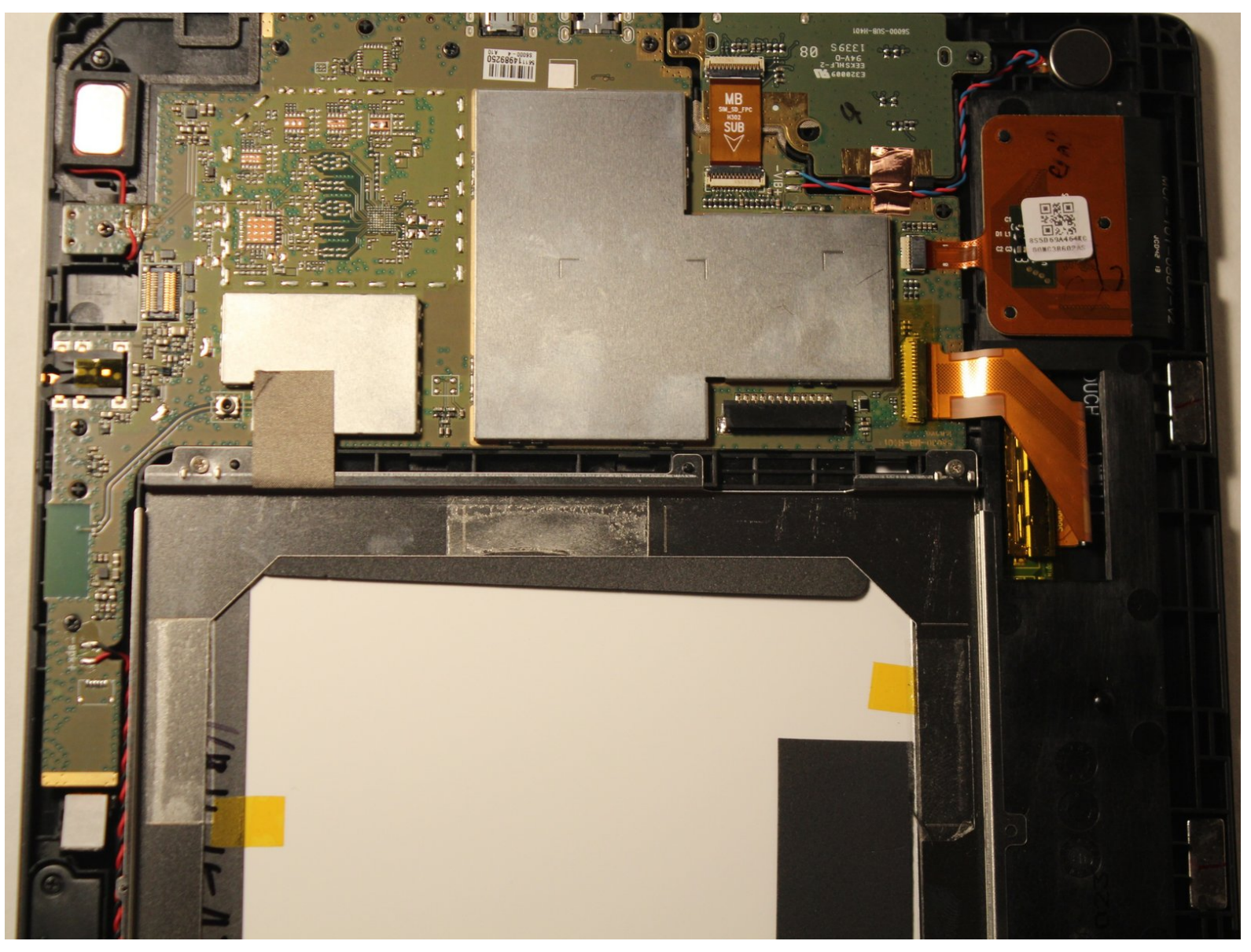

# INTRODUCTION

Comment retirer la carte mère de l'appareil.

# **OUTILS:**

• Spudger (1)

۶

- Phillips #00 Screwdriver (1)
- iFixit Opening Tools (1)
- Solder (1)
- Soldering Iron (1)

#### Étape 1 — Batterie

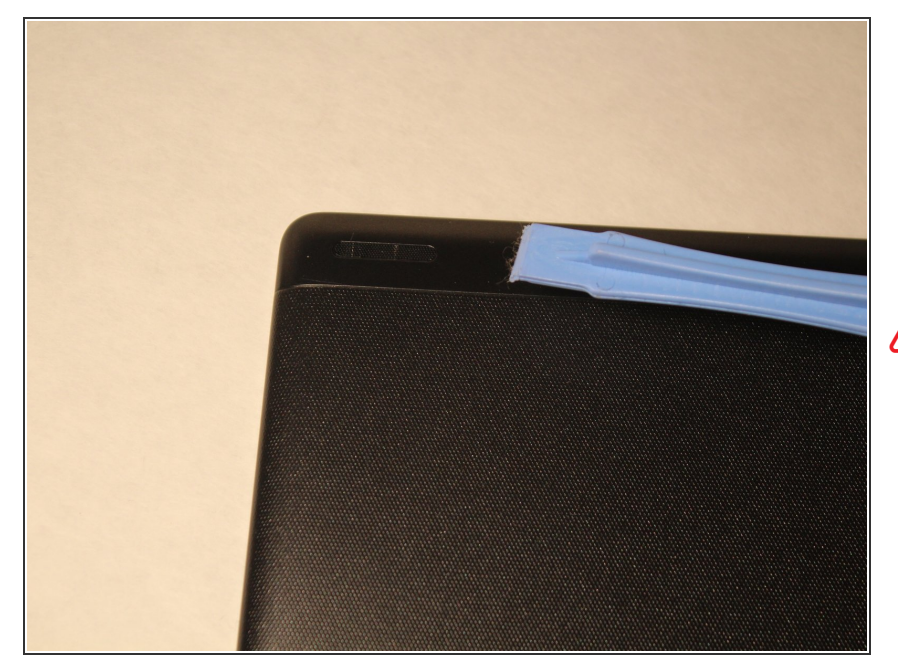

- Retirez les écrans d'enceintes en les lâchant avec un outil d'ouverture en plastique. Vous devrez peut-être tout d'abord les desserrer avec les tweasers iFixit ou un cutter.
- Ces écrans sont maintenus en place par de la colle difficile à enlever. Veuillez prendre votre temps pour vous assurer que cette étape est effectuée correctement.

### Étape 2

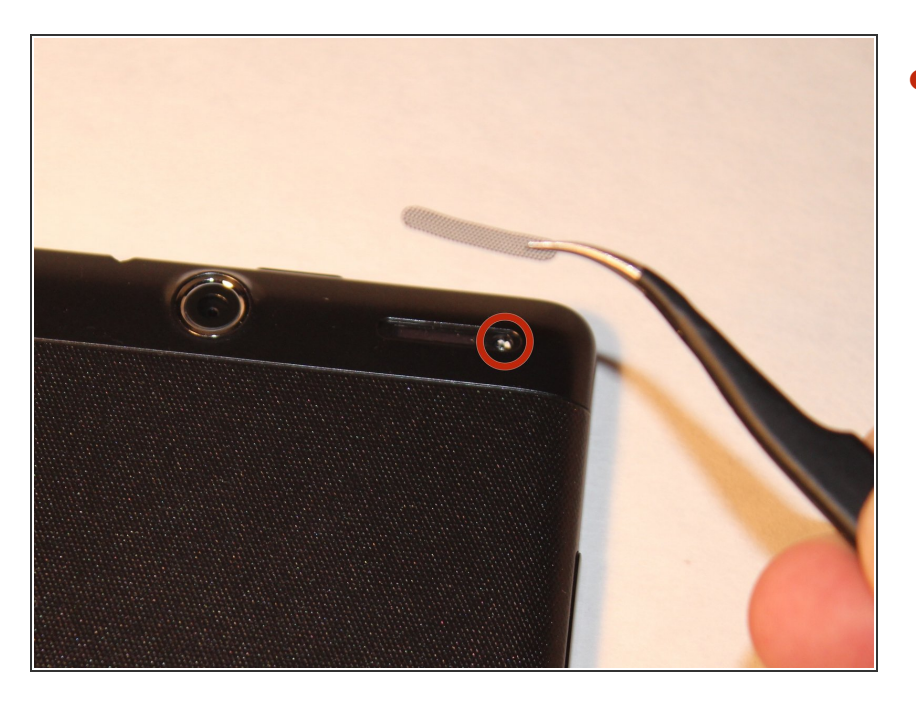

 Retirez les vis des deux endroits couverts.

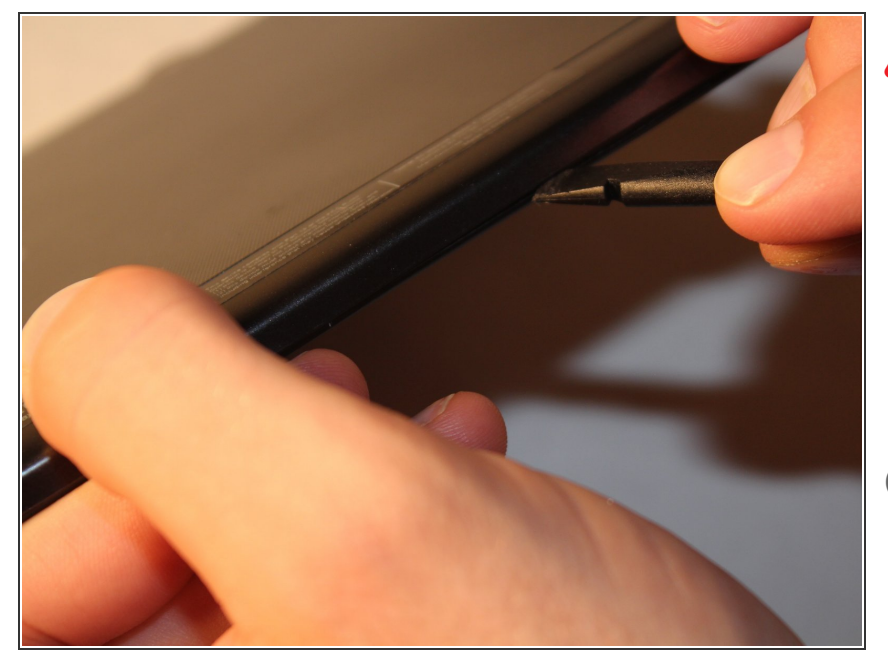

# N'UTILISEZ PAS D'OUTIL EN MÉTAL POUR CET ETAPE

- Faites le tour du boîtier en écartant l'écran du support avec le spudger.
- Un son retentit chaque fois que l'un des onglets de verrouillage est déconnecté.
- Prenez votre temps pour vous déplacer tout autour de l'appareil lorsque vous soulevez le levier.

## Étape 4

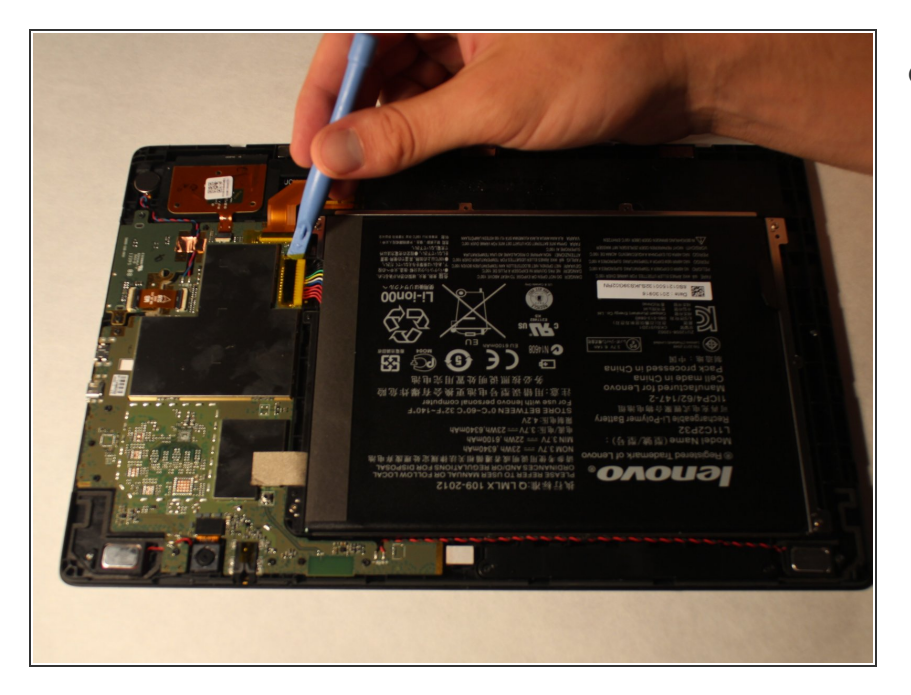

 Retirez le plastique qui recouvre le câble de la batterie.

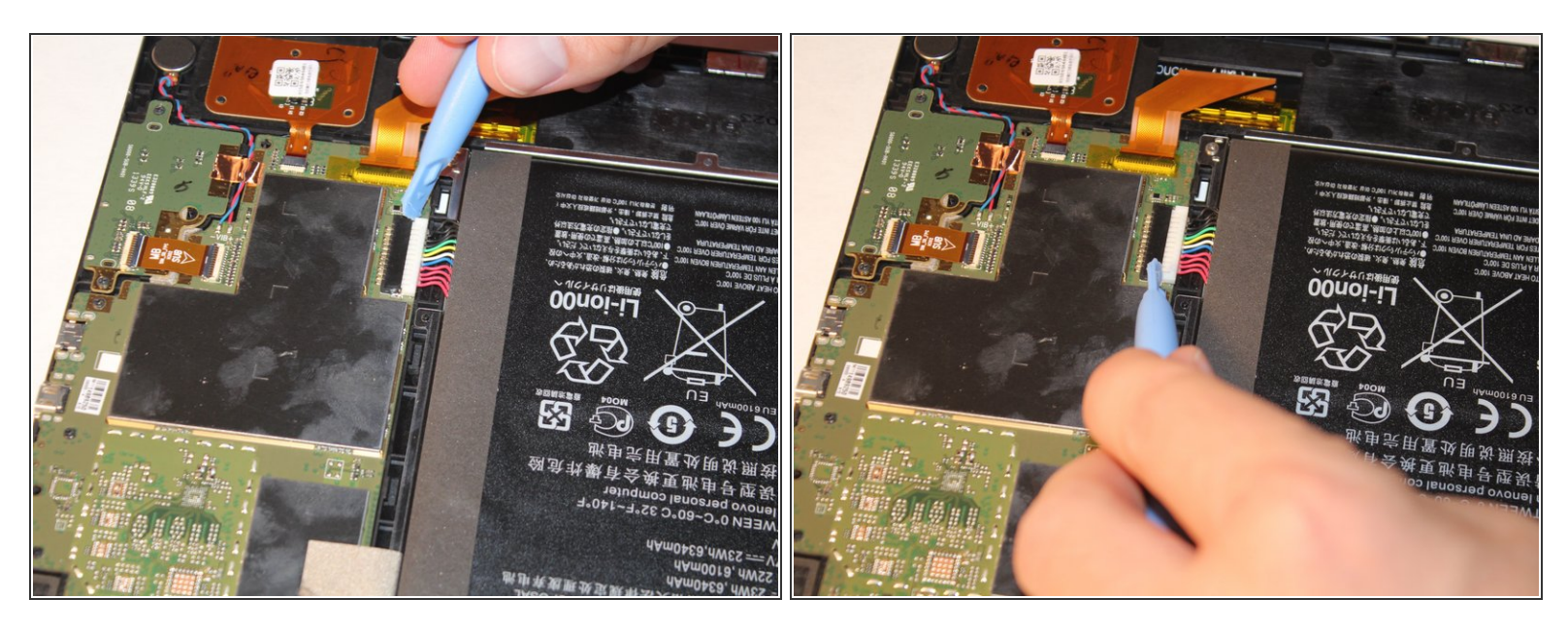

 À l'aide de l'outil d'ouverture en plastique ou de vos doigts, tirez doucement sur les deux côtés de la fiche pour la libérer.

# Étape 6

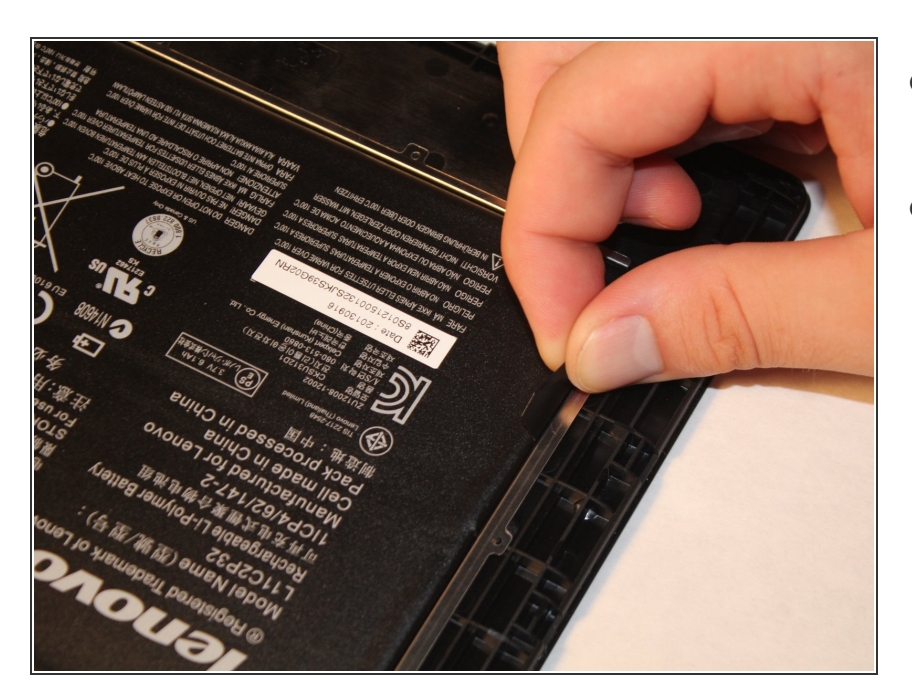

- Retirez la batterie en saisissant la languette illustrée et en la soulevant.
- La batterie est maintenue sur l'appareil par un adhésif. Retirez la batterie de la languette et elle se soulèvera avec un peu d'effort.

#### Étape 7 — Haut-parleurs

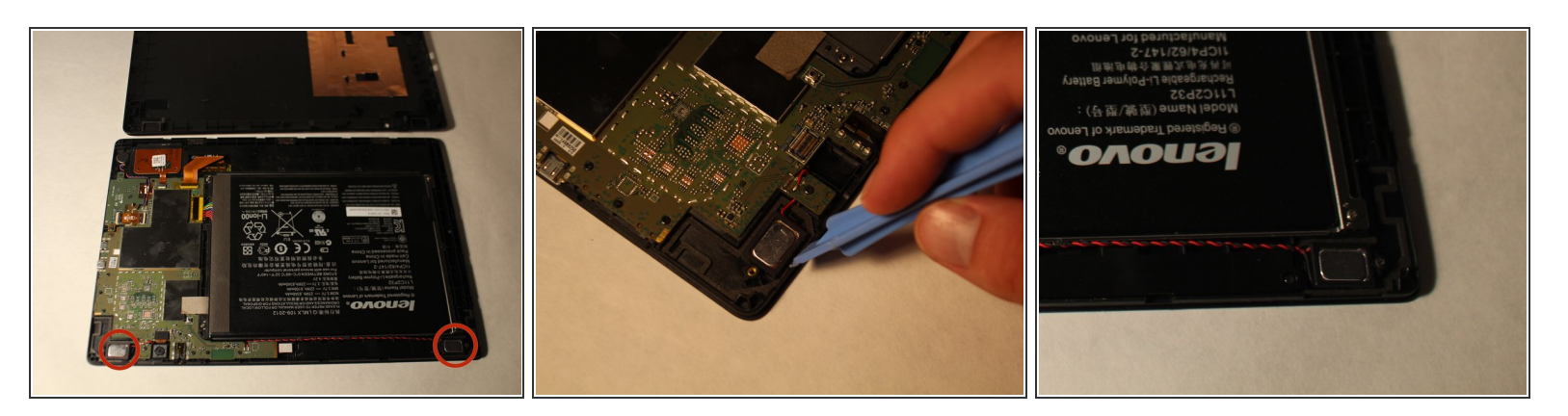

- Les haut-parleurs sont reliés à la tablette par de la colle et nécessitent beaucoup de leviers pour être retirés.
- Assurez-vous de passer complètement sous les haut-parleurs lorsque vous soulevez.

#### Étape 8

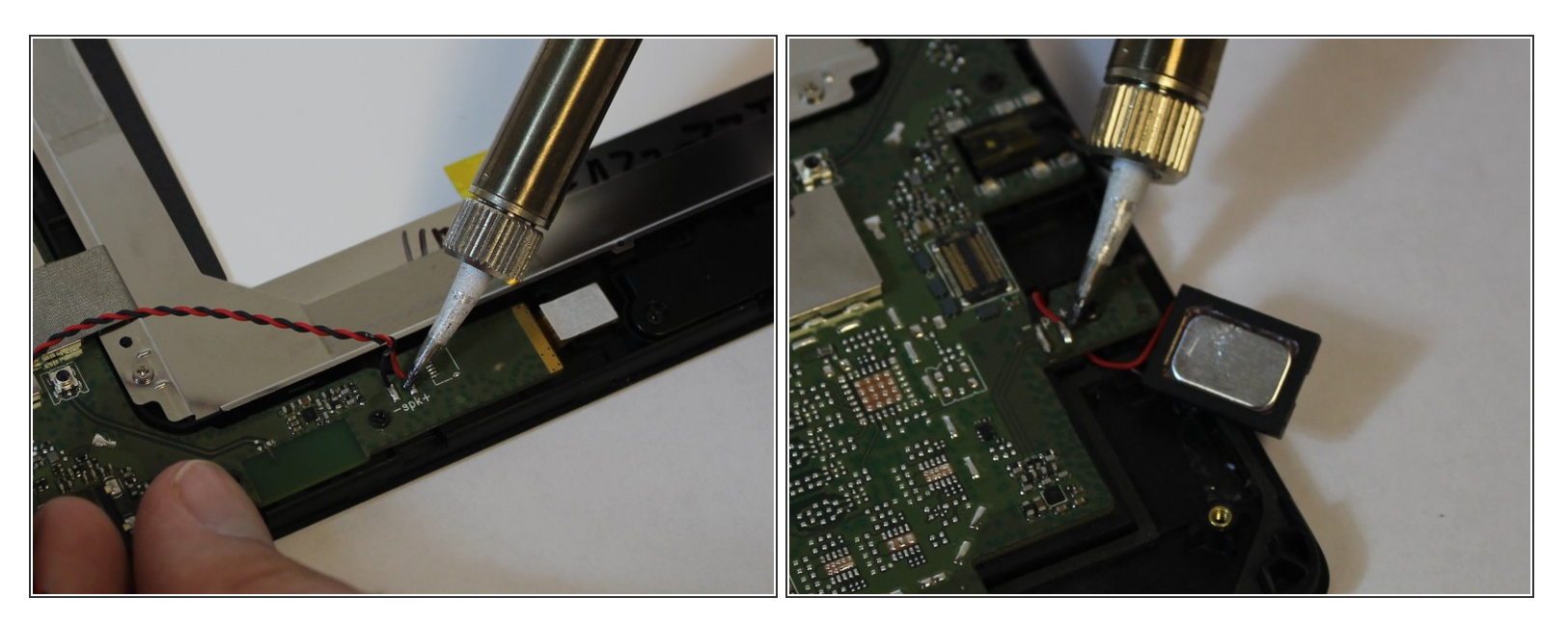

(i) Cette étape n'est pas nécessaire si vous ne remplacez pas les haut-parleurs.

- Pour le retirer, chauffez la soudure reliant les fils à la carte et tirez doucement sur les fils.
- (i) Rappelez-vous l'emplacement des fils rouges et noirs.
- Connectez de nouvelles enceintes en soudant les fils sur la carte.

# Étape 9 — Vibreur

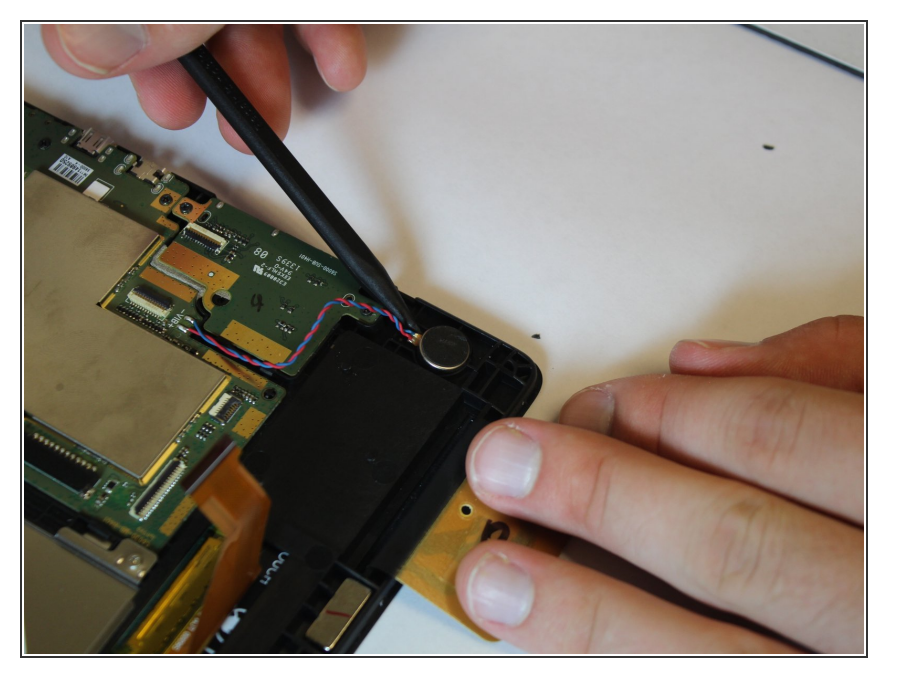

- Utilisez le spudger pour soulever le vibreur.
- Une fois toutes ces étapes terminées, vous avez terminé!

#### Étape 10 — Carte mère

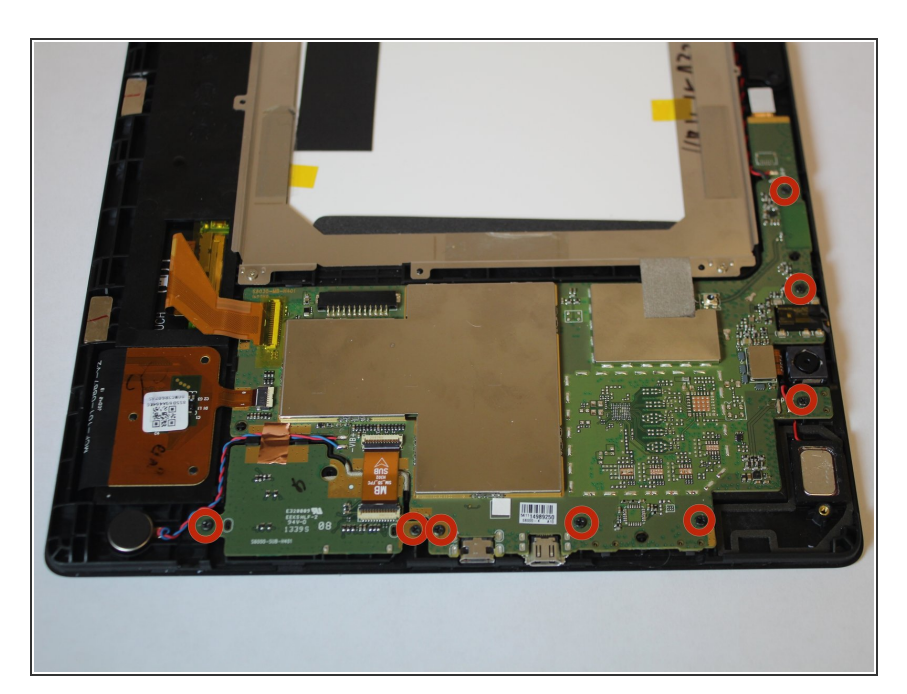

 Retirez les vis 3.16mm surlignées en rouge

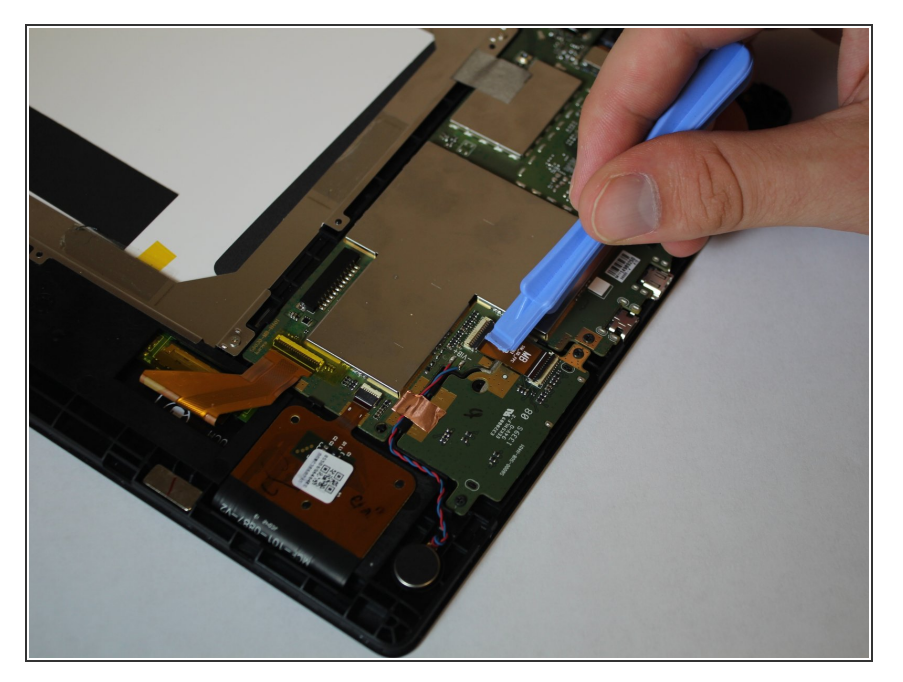

 Sortez les câbles ruban en tirant dessus à l'aide de l'outil d'ouverture en plastique.

# Étape 12

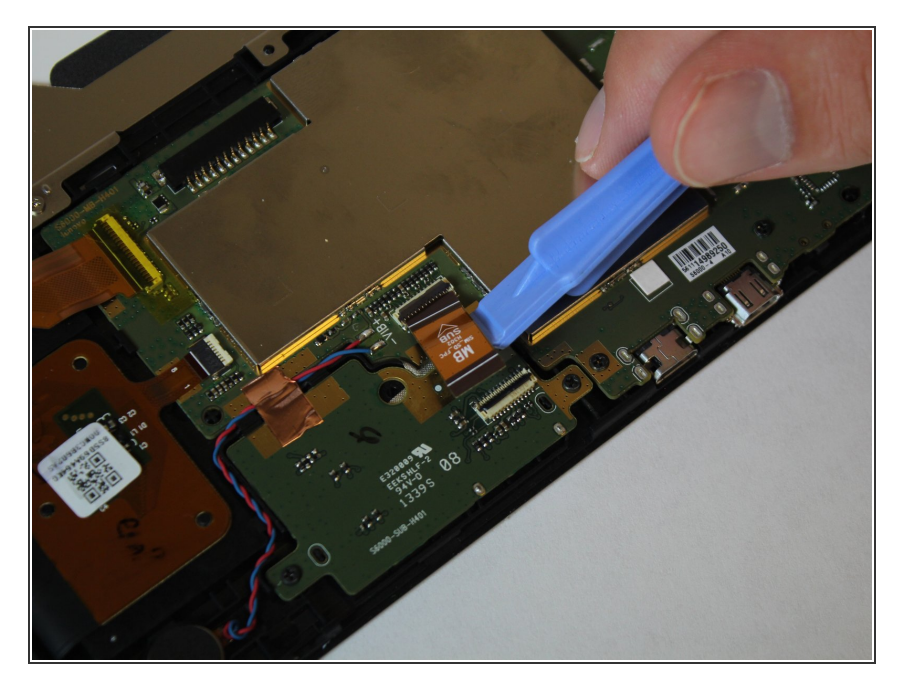

 Relevez la languette noire pour déverrouiller les câbles à l'aide de l'outil d'ouverture en plastique.

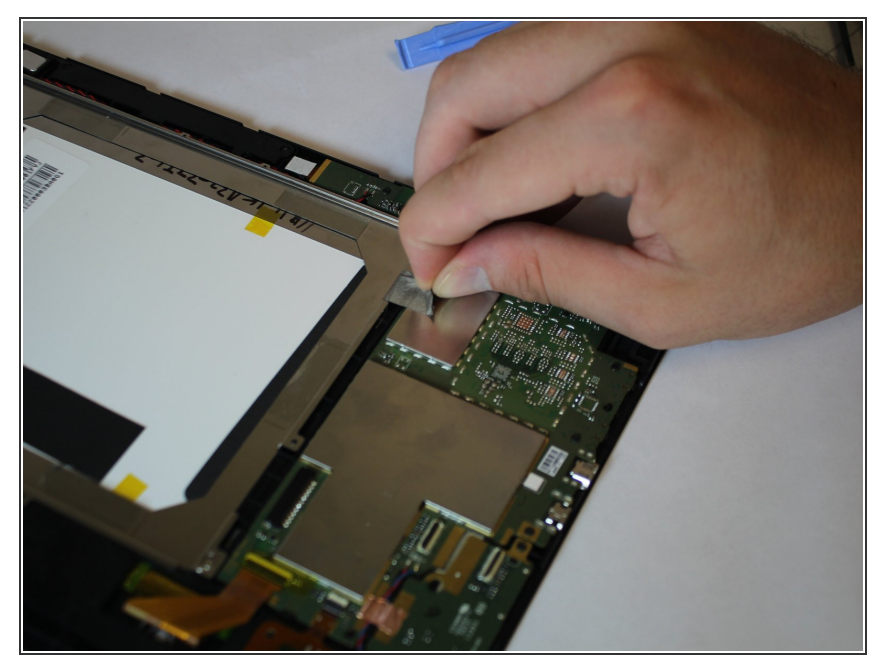

 Retirez le morceau de ruban adhésif en le tirant vers le haut en utilisant votre main.

# Étape 14

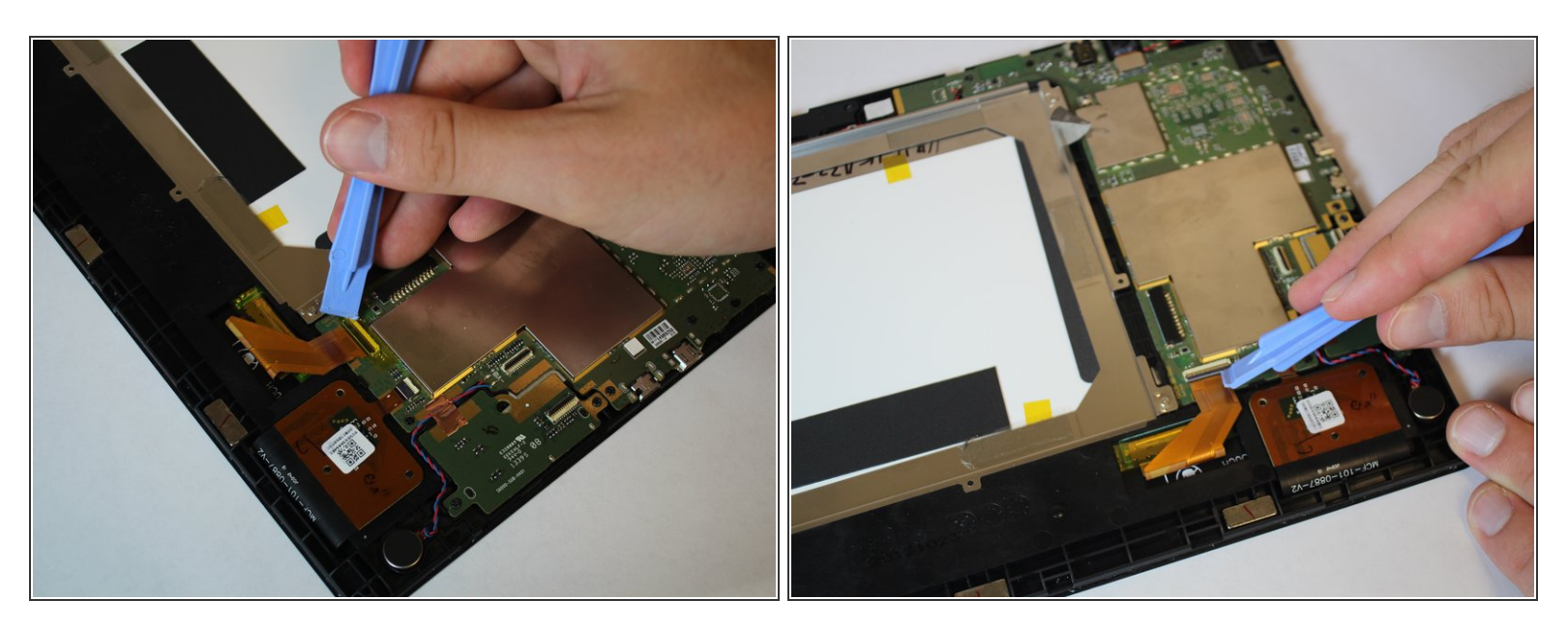

• Retirez le ruban en le tirant vers le haut à l'aide de l'outil d'ouverture en plastique.

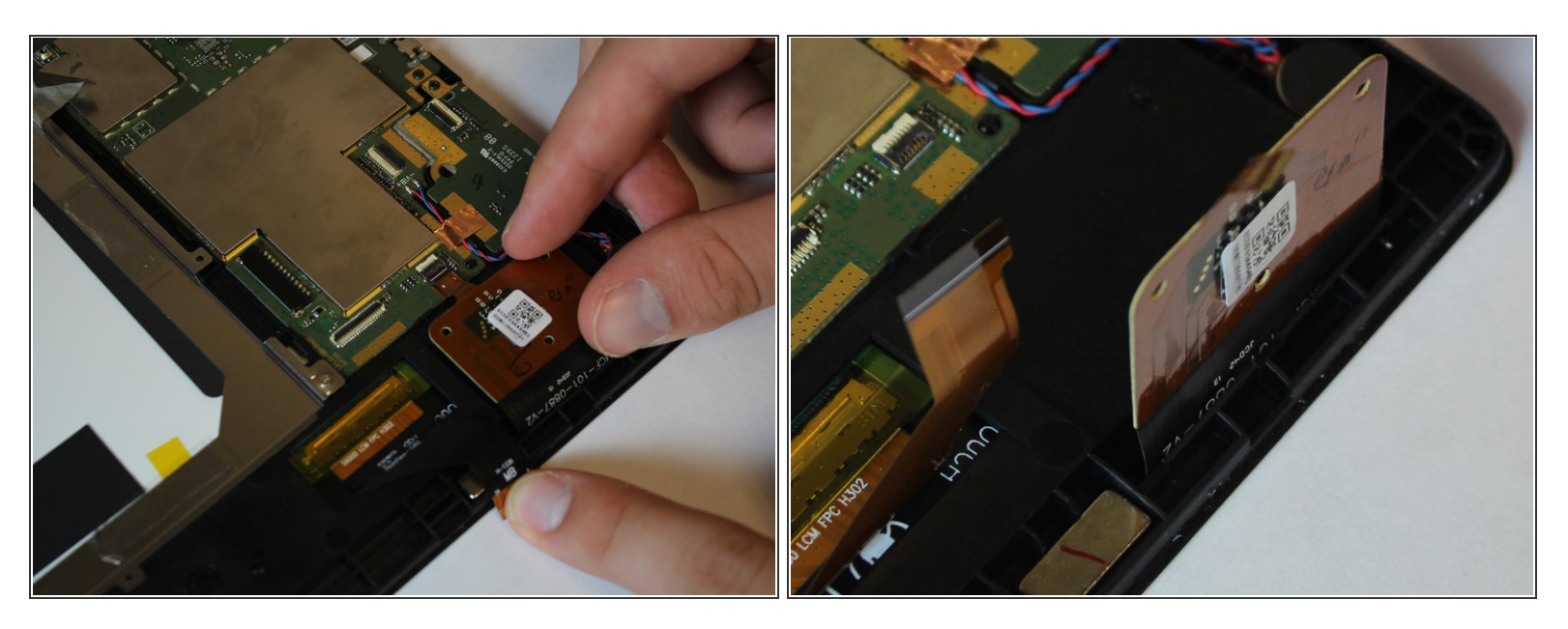

- Contrairement aux autres petits connecteurs, celui-ci ne se relève pas. Vous devez tirer le câble du connecteur pour libérer cette
- Soulevez la languette en la tirant avec la main.

# Étape 16

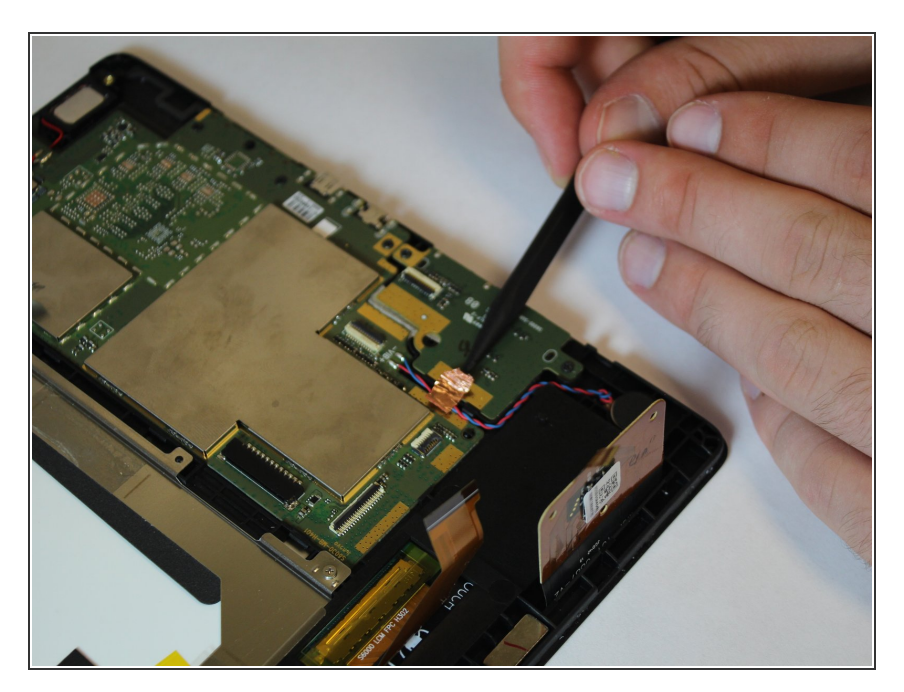

 Soulevez les câbles connectés à la languette à l'aide de l'outil spudger.

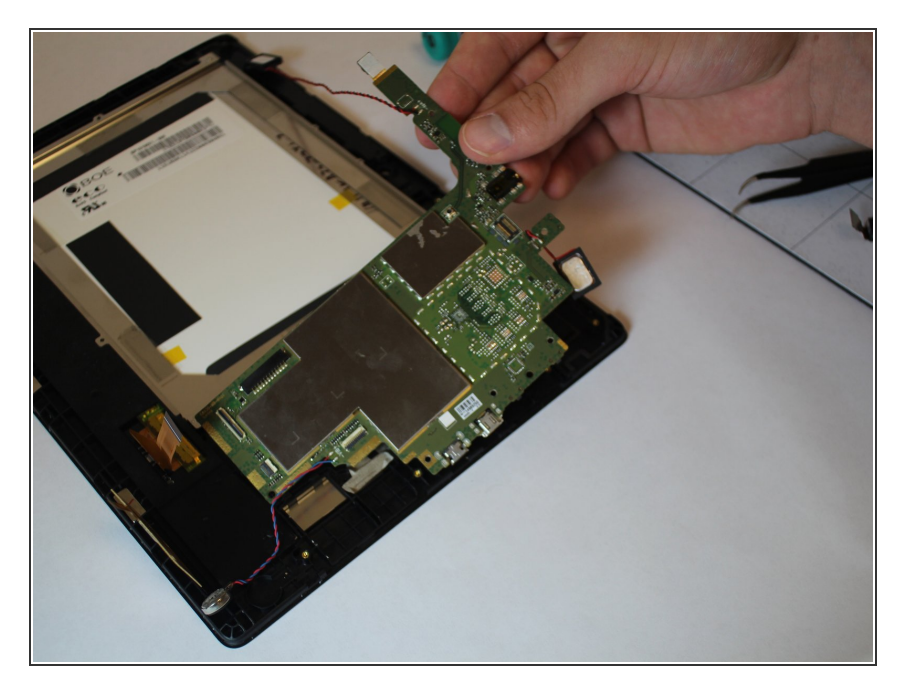

• Retirez la carte mère de la tablette en la soulevant avec vos mains.

Pour remonter votre appareil, suivez ces instructions dans l'ordre inverse.